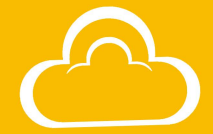

## CS49 USER MANUAL

### **Product Description**

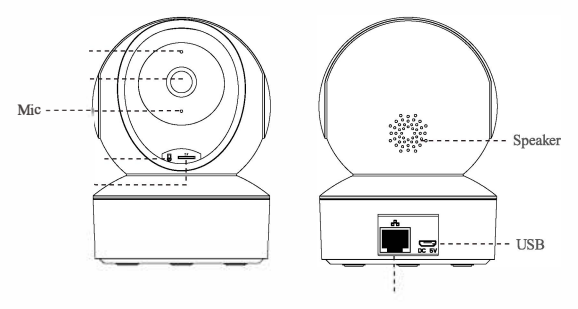

#### How to reset camera:

- 1 Power on the camera and wait for the boot to complete.
- O Using a needle to hold on the reset button for about 5 seconds until you hear a prompt "Reset completed".

### **Camera Installation**

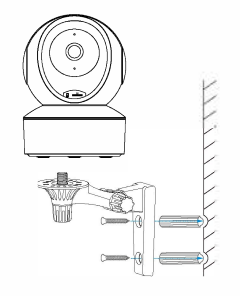

- 1 Punch the hole according to the hole position of the bracket.
- 2 Embed the expansion rubber plug.
- <sup>(3)</sup> Fix the bracket with screws and fix the camera on the stand.

### **Pre-Setup**

Connect your phone to the WiFi network (2.4GHz only).

Place the camera within 2 meters of the router during configuration.

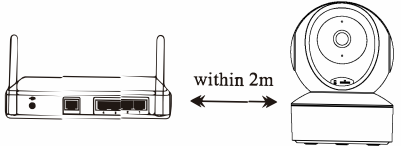

 $\checkmark$  Power on the camera and wait for about 30 seconds to finish booting.

✓ If it is your first time to connect the camera, there is no need to reset it. If you cannot hear " Please use APP for WiFi configuration" when the camera startups, please reset the camera. Reset method: Using a needle to hold on the reset button for about 5 seconds until you hear"Reset completed" (You can find the reset button from "Product Description")

### Step 1 : APP Download and Registration

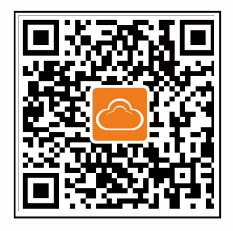

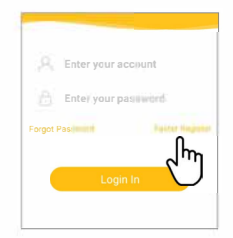

- 1 Scan the QR code to download the App.
- Click "Register", enter the user name and password to complete the registration.

Note: PC client and other tools can be downloaded at https://www.cam366.com/.

## Step 2: Add Devices to the APP

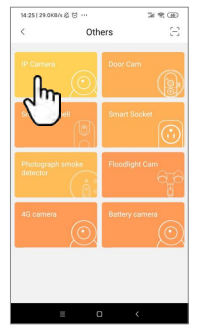

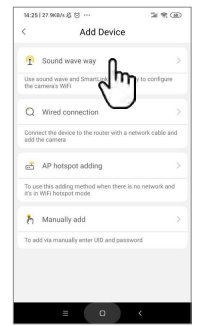

- Click add device and select IP camera.
- 2 Choose the sound wave way and follow the instructions.

Note: For Android phone, it will pop up some system permission window, please select "Allow"

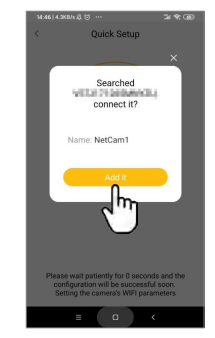

After about 60 seconds, the binding interface will appear and the camera password will be required to be changed later.

# If the wireless configuration fails, please insert a network cable and reconfigure.

Step 1:

LAN Network cable

Please connect the camera to the LAN port of the router with a network cable.

## Step 2: Add Devices to the APP

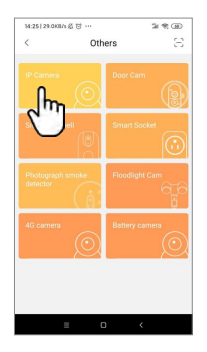

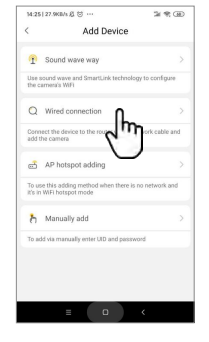

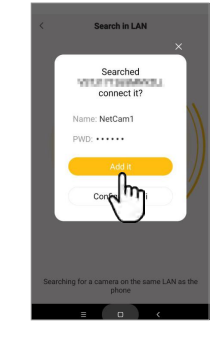

1 Click add device and select IP camera.

- 2 Select wired connection and follow the instructions.
- O The binding interface will appear in about 60 seconds. You may directly add it or configure wifi.

## Step 3 : Configure WiFi

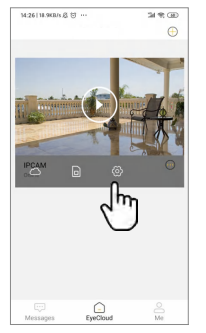

| 14:391 | 2.3KB/s 启 🗇 …                                   | 24 M GD                          |
|--------|-------------------------------------------------|----------------------------------|
| <      | System                                          |                                  |
|        | C26S C<br>Mac addr IC 3D F<br>Activation time 2 | D-4C-08-6E<br>219-10-11 15:12:13 |
| Basis  |                                                 |                                  |
| Ŧ      | Top equipment                                   |                                  |
|        | Image/Sound Settings                            | >                                |
| Netw   | ork                                             |                                  |
| ÷      | WiFi settings                                   | >                                |
| store  | 2m                                              |                                  |
| íii    | TF Card Record octoring                         | • >                              |
| Secu   | rity                                            |                                  |
|        | Notification                                    | >                                |
| 0      | Deserved                                        |                                  |

 Enter camera parameters
Ø Select WiFi settings.
Note: During WiFi configuration, please do not unplug the camera power supply. Please don't unplug the network cable until the wifi configuration is done (which will take about 60s)

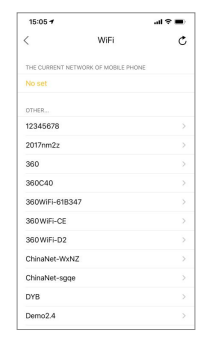

Select your home WiFi and enter the WiFi password correctly.

### **Cloud Storage**

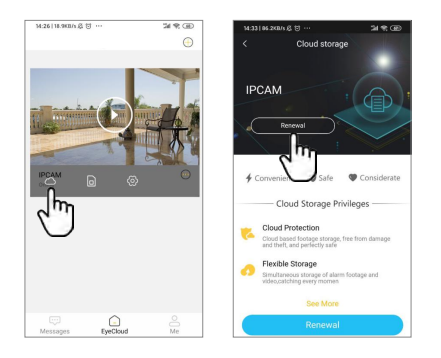

The camera supports cloud storage service. After activated the cloud storage service, when the motion detection is triggered, the video will be uploaded to the cloud storage server immediately, and the video can be viewed even if the camera is stolen.

### FCC STATEMENT :

This device complies with Part 15 of the FCC Rules. Operation is subject to the following two conditions:

- (1)This device may not cause harmful interference, and
- (2)This device must accept any interference received, including interference that may cause undesired operation.
- Warning: Changes or modifications not expressly approved by the party responsible for compliance could void the user's authority to operate the equipment.

NOTE: This equipment has been tested and found to comply with the limits for a Class B digital device, pursuant to Part 15 of the FCC Rules. These limits are designed to provide reasonable protection against harmful interference in a residential installation. This equipment generates uses and can radiate radio frequency energy and, if not installed and used in accordance with the instructions, may cause harmful interference to radio communications. However, there is no guarantee that interference will not occur in a particular installation. If this equipment does cause harmful interference to radio or television reception, which can be determined by turning the equipment off and on, the user is encouraged to try to correct the interference by one or more of the following measures: Reorient or relocate the receiving antenna.

Increase the separation between the equipment and receiver.

Connect the equipment into an outlet on a circuit different from that to which the receiver is connected.

Consult the dealer or an experienced radio/TV technician for help.

### FCC Radiation Exposure Statement:

This equipment complies with FCC radiation exposure limits set forth for an uncontrolled environment. This equipment should be installed and operated with minimum distance 20cm between the radiator & your body.